# 授業支援ボックス 操作マニュアル

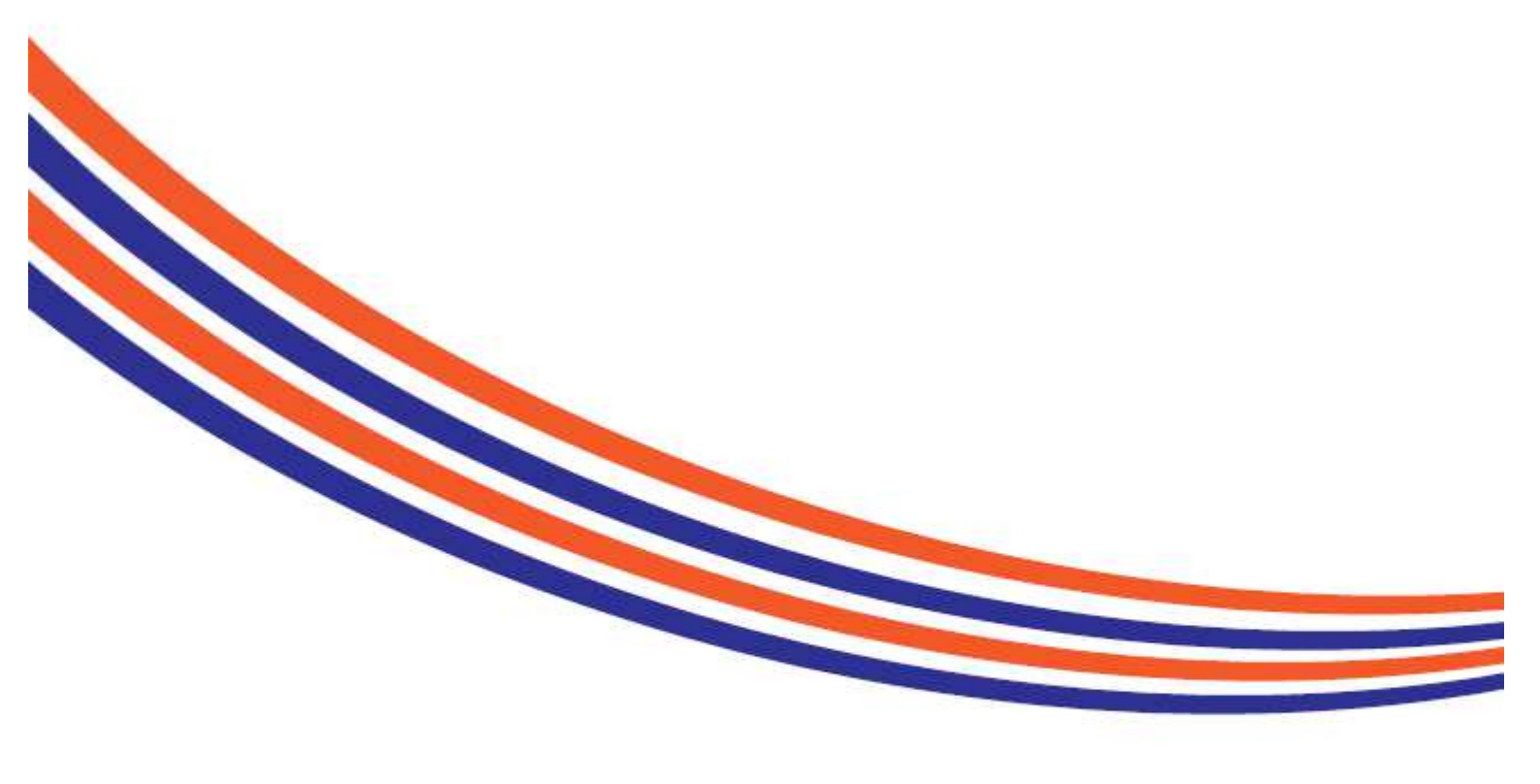

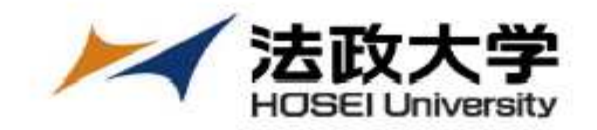

# 目 次:

| 1  | 授業支援ボックスとは          | t   | • •   | • • | •   | • •           | • | •   | • 1 |
|----|---------------------|-----|-------|-----|-----|---------------|---|-----|-----|
| 2  | 授業支援ボックス 全体         | 本の済 | れ     | •   | •   | ••            | • | •   | • 2 |
| 3  | 利用時のポイント            | • • | • •   | • • | •   | • •           | • | •   | 3   |
| 4  | 課題の準備・・・            | • • | • •   | • • | •   | • •           | • | •   | 8   |
| 5  | 配付~回収<br>~フィードバックコン | メント | • 抄   | 京   | (任  | <u></u><br>意) | • | • • | 12  |
| 6  | 複合機読取用紙の読取          | ζ   | • •   | ••  | •   | • •           | • | •   | 13  |
| 7  | 読取結果の確認・            | • • | • •   | • • | •   | • •           | • | •   | 18  |
| 8  | 読取後の学習支援シス          | ステム | 上の    | 動き  |     | •             | • | •   | 26  |
| 9  | よくある質問・             | • • | • •   | • • | •   | • •           | • | •   | 28  |
| 10 | 授業支援ボックス集           | 計表の | のごろ   | 客内  |     | •             | • | •   | 35  |
| 11 | お問い合わせ・             | • • | • • • | • • | • • | •             | • | •   | 35  |

## 1 授業支援ボックスとは

授業支援ボックスは,学生に配付し,回収した複合機読取用紙(A5/A4/B4/A3)を授業支援ボックス(複合機)で読み取り,読み取った用紙のデータ化及び学習支援システムへ登録するシステムです。

#### <機能紹介>

①一覧化

複合機読取用紙を読み取りすることで,記載された情報(学生証番号など)がデーター覧化 (エクセル)され,学習支援システムに登録されている担当教員のメールに自動送信されます。

②PDF化

複合機読取用紙を読み取りすることで,用紙がPDF化され,学習支援システムに登録されている 担当教員のメールに自動送信されます。

#### ③学生への返却(任意)

複合機読取用紙を読み取りすることで,用紙がPDF化され,学習支援システムを通じて学生に 返却することができます。学生に返却しないこともできます。

#### <授業支援ボックス(複合機)の設置場所>

- ・市ヶ谷キャンパス:富士見坂校舎1階教授室内,大内山校舎3階教授室内
- ・多 摩キャンパス:経済学部A棟2階経済学部資料室内,社会学部A棟2階社会学部印刷室内
- ・小金井キャンパス:管理棟4階情報メディア教育研究センター内

#### く参考>学習支援システム <u>https://hoppii.hosei.ac.jp</u>

※ 【法政ポータルサイト(Hoppii)】から【学習支援システム】にログインしてください。

|                                                                                                   |            |       | 学習支援システム・Wi                            | 撮示板へのログインはこちら      |
|---------------------------------------------------------------------------------------------------|------------|-------|----------------------------------------|--------------------|
| ha PP//                                                                                           |            |       | 新合認証( <u>SSO</u> )                     | <u>それ以外(NoSSO)</u> |
| ● ようこそ                                                                                            | ● ようこそ     |       |                                        |                    |
| ᢙ 法政大学公式サイト                                                                                       | 大学からのお知らせ  | & リンク | 各種リンク                                  | も リンク              |
| ④ 通信教育部                                                                                           | 【市ヶ谷キャンパス】 |       | <u> 履修の手引き (PDF)</u>                   |                    |
| 全学キットワークシステム                                                                                      |            |       | <u>シラバス一覧 (PDF)</u><br>授業改善アンケート       |                    |
|                                                                                                   | 【小金井キャンパス】 |       | 教 <u>室設備ガイド</u><br>Turnitin利用申込(教職員)   |                    |
| 学生センター                                                                                            | 【名際七47、パフ】 |       | Turnitinログイン<br>振動素語式・クラ (教育)          |                    |
| ◎ キャリアセンター                                                                                        |            |       | <u>皮ェ又後小ックス(教員)</u><br>アカデミック・サポート     |                    |
| <ul> <li>総合情報センター</li> </ul>                                                                      |            |       | クループウェアdesknet's (教職員)<br>授業支援アシスタント登録 |                    |
| ♀ 信報メディア教育研究センター                                                                                  |            |       | 授業用教材印刷代行<br>学習支援ハンドブック                |                    |
| 教育開発支援機構                                                                                          |            |       | <u>ビア・ラーニング・スペース</u><br>学術研究データベース     |                    |
| ♀ FD推進センター                                                                                        |            |       | お問い合わせ一覧                               |                    |
| <ul> <li>学習環境支援センター</li> </ul>                                                                    |            |       |                                        |                    |
| 情報システム(PC)<br>情報システム(SP)<br><u>おデマンドシステム(PC)</u><br>カンデマンドシステム(SP)<br><u>Webシラバス</u><br>法政大学Gmail |            |       |                                        |                    |
| «                                                                                                 |            |       |                                        |                    |

## 2 授業支援ボックス 全体の流れ

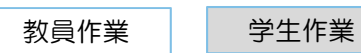

※複合機読取用紙:授業支援ボックス(複合機)で読み取りするための専用用紙

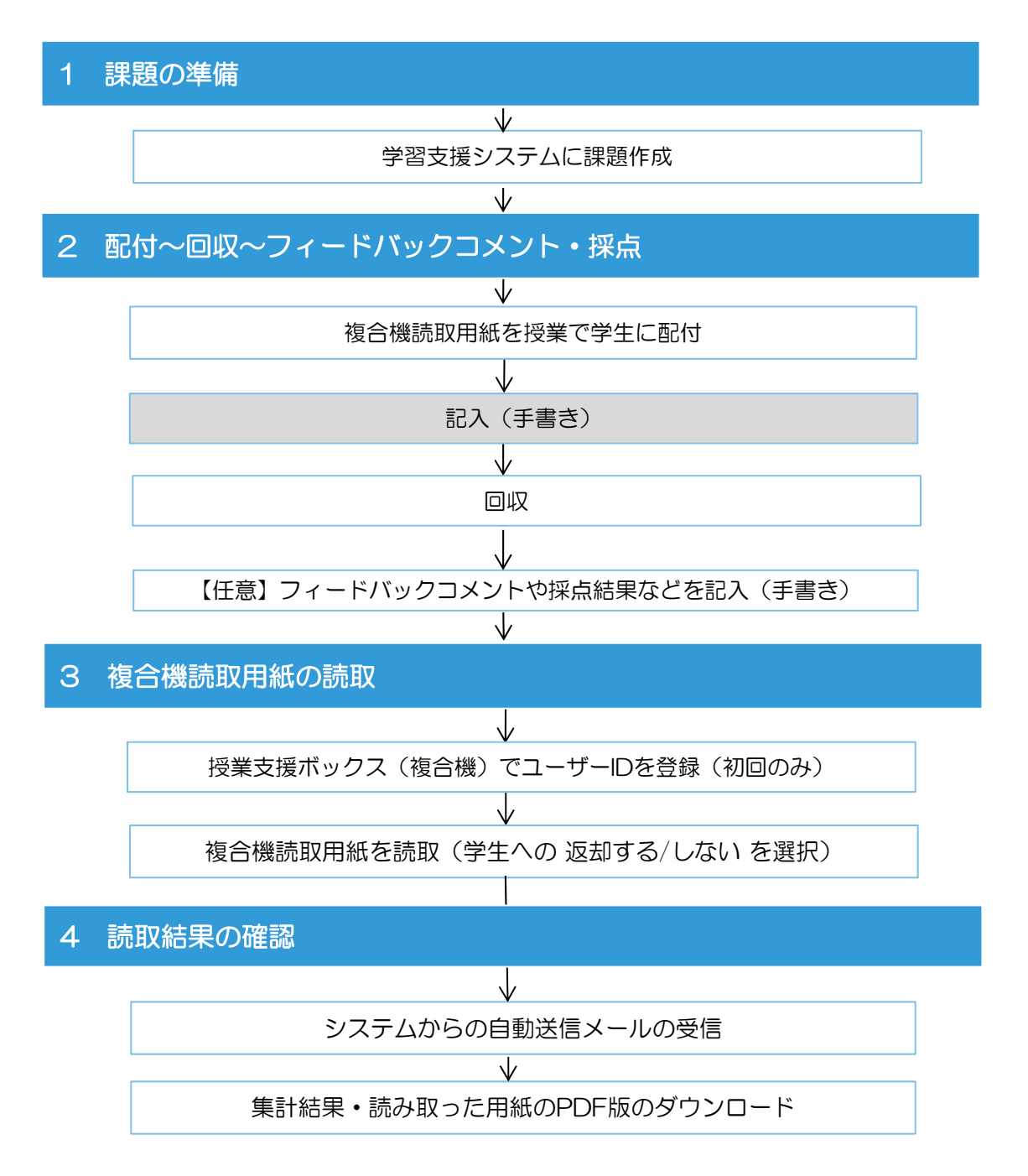

## 3 利用時のポイント

<学習支援システムへのメールアドレスの登録(確認)>

・学習支援システムでは、初期設定のメールアドレスに原則として法政大学から付与されたアドレスが登録されていますが、一部、自身のメールアドレスが学習支援システムに登録されていない場合があります。

利用可能なメールアドレスが登録されていないと、処理データは届きませんのでご注意ください。

学習支援システム(プロファイル画面)

| <b>***</b> PP <b>//</b>          |                                                         |
|----------------------------------|---------------------------------------------------------|
| #My Workspace 🗸                  | is2020テスト5 ~ Ims2020テスト6 ~ 経済地理B ~ 経済地理A ~              |
| 学習支援システム                         | <b>≧</b> プロファイル                                         |
| 🛓 プロファイル                         | 個人プロファイル コネクション 検索 ブライバシー 設定                            |
| 授業一覧                             |                                                         |
| 教材                               | 安藤光平                                                    |
| 1 お知らせ                           |                                                         |
| ✿ 画面設定                           | 基本情報<br>すべての情報がまだ入力されていません                              |
| アカウント                            | マイコネクション 連邦情報                                           |
| • Web揭示板                         | コークションかありません<br>メールアドレス1 kohei.andoh.83@adm.hosei.ac.jp |
| 情報システム (PC)                      | ノイトノンルつの大阪と中主しみう 🦁                                      |
| <u>情報システム (SP)</u><br>オンデマンドシステム | スタッフ情報                                                  |
| <u>Webシラバス</u><br>注政大学Gmail      | すべての情報がまだ入力されていません                                      |
| 法政大学公式サイト                        | 学生情報                                                    |
|                                  | すべての情報がまだ入力されていません                                      |
|                                  | 個人情報                                                    |
|                                  | すべての局報がまだ入力されていません                                      |

#### <複合機読取用紙>

以下の複合機読取用紙は各教授室・講師室で入手できます。

- •A5罫線あり/なし
- A4罫線あり/あり(縦書き版)/なし ※罫線あり(縦書き版)/なしは,教育開発・学習支援センターHP からダウンロードのみ
- ・B4罫線あり ※罫線なしは,教育開発・学習支援センターHPからダウンロードのみ
- ・A3罫線あり ※罫線なしは,教育開発・学習支援センターHPからダウンロードのみ

教育開発・学習支援センターHPより複合機読取用紙.docxの ダウンロードもできます。 (https://www.hoseikyoiku.jp/lf/jsystem)

【注意】複合機読取用紙以外は、読み取りできません(左上にQRコードが付いています)。 QRコードは記載された情報(学生証番号など)を複合機で読み取るためのものです。 さわらないようお願いいたします。

| SNR   | 141107.0 |         | 1.1  |
|-------|----------|---------|------|
| ****  |          | 44      |      |
| (m. 1 |          | <br>488 |      |
| ***** |          |         |      |
|       |          | <br>    | <br> |
|       |          |         |      |
|       |          |         |      |
|       |          |         |      |
|       |          |         |      |
|       |          |         |      |
|       |          |         |      |
|       |          |         |      |
|       |          |         |      |
|       |          |         |      |
|       |          |         |      |
|       |          |         |      |
|       |          |         |      |
|       |          |         |      |
|       |          |         |      |
|       |          |         |      |
|       |          |         |      |
|       |          |         |      |
|       |          |         |      |
|       |          |         |      |
|       |          |         |      |
|       |          |         |      |
|       |          |         |      |
|       |          |         |      |
|       |          |         |      |
|       |          |         |      |
|       |          |         |      |
|       |          |         |      |
|       |          |         |      |
|       |          |         |      |
|       |          |         |      |
|       |          |         |      |
|       |          |         |      |
|       |          |         |      |
|       |          |         |      |
|       |          |         |      |
|       |          |         |      |

#### <複合機については,以下PCより複合機読取用紙を印刷できます>

・市ヶ谷:富士見坂教授室内に設置しているPC

・市ヶ谷:大内山教授宰内に設置しているPC

・多摩:経済学部資料室内に設置しているPC

- < 複合機読取用紙の使い方>
  - 使い方①

各教授室・講師室に置いてある複合機読取用紙を学生に配付・回収読み取りする。

- 使い方② 複合機読取用紙に問題などを書き,複合機で学生人数分をコピーし,学生に配付・回収,読み取りする。 その際、学生人数分のコピーは、必ず複合機でコピーしてください(リソグラフやコピー機でのコピー は使えません)。
- 【注意】各教授室・講師室に置いてある複合機読取用紙を拡大や縮小して印刷したものは読み取り できません。

4

- ・多摩:社会学部印刷室内に設置しているPC

・小金井:情報メディア教育研究センターに設置しているPC

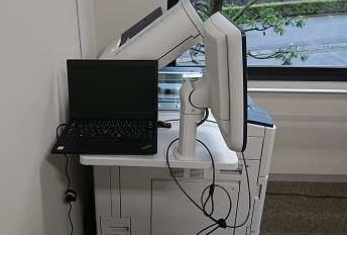

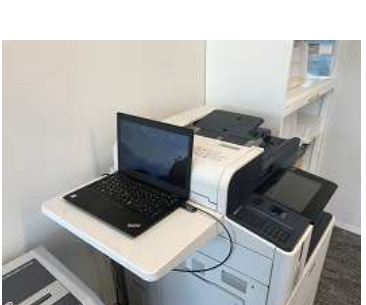

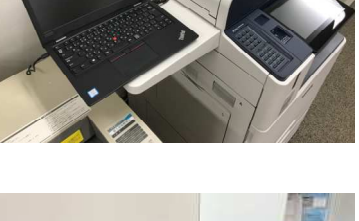

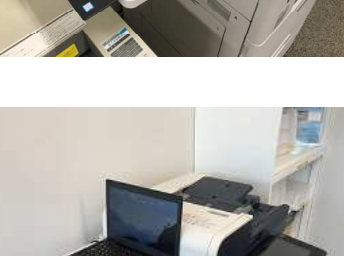

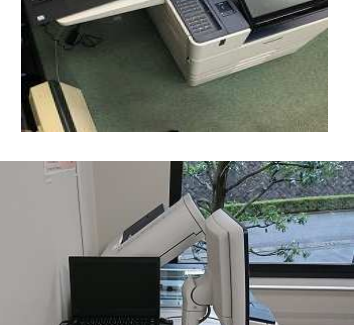

#### くコピー機能の使い方(社会学部印刷室設置の複合機のみ)

複合機読取用紙を印刷する際にご利用ください。

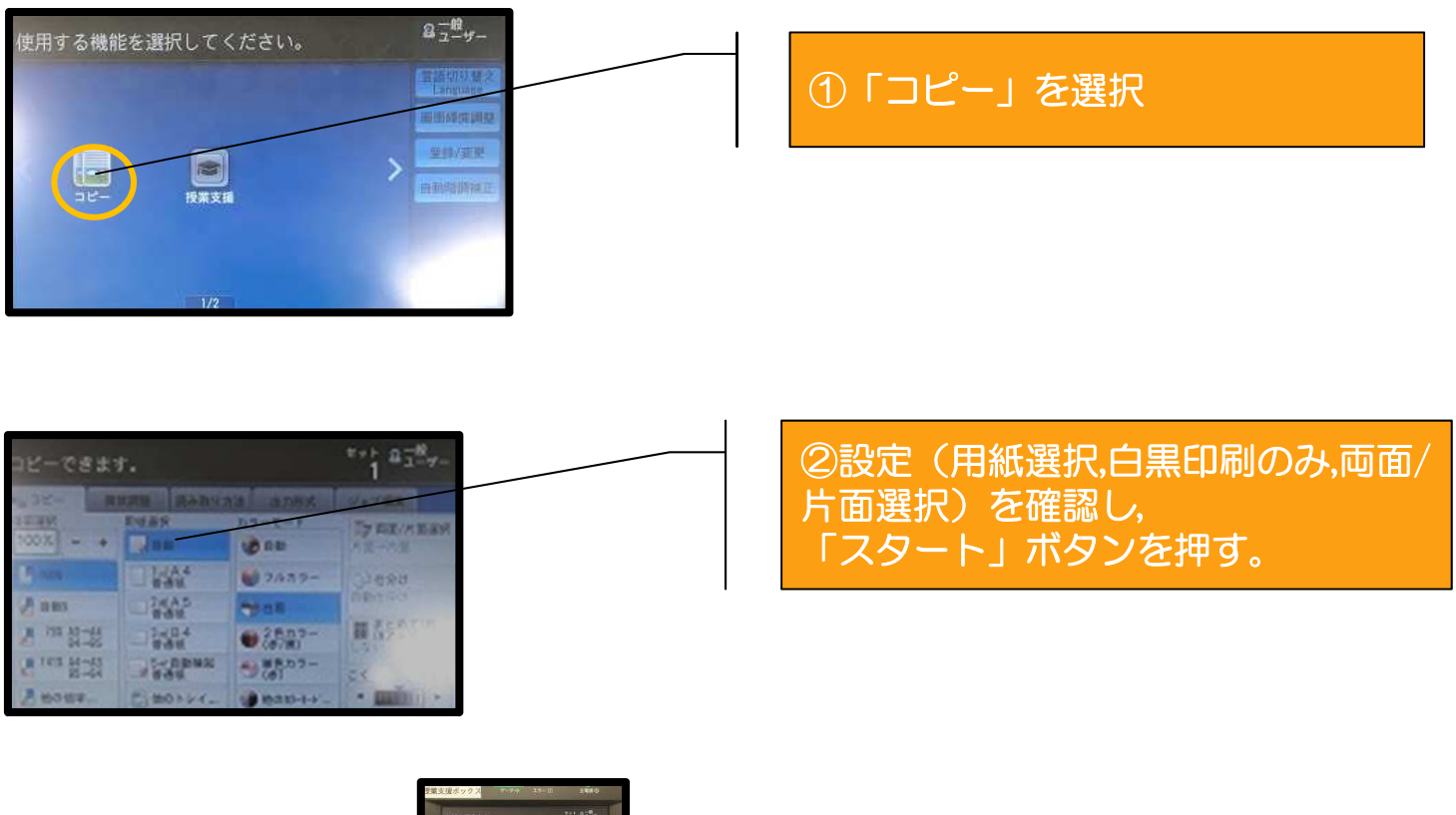

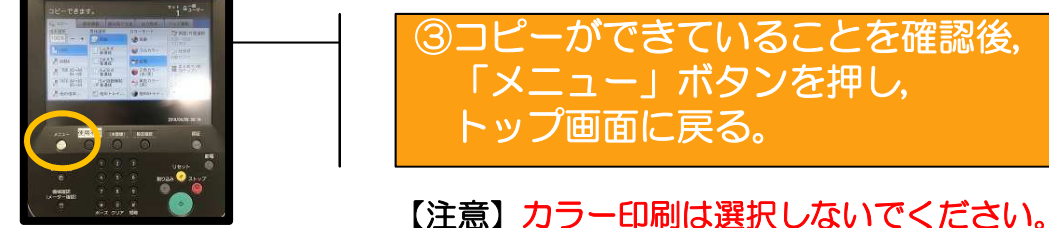

< 複合機読取用紙への手書き記入>

学生に名前や学生証番号など各記入欄を記入させるときは、次の点に注意をお願い致します。

- ・はっきりとした文字で記入してください。
- ・記入欄の枠からはみ出さないように記入してください。
- ・学生証番号は,空欄がないように記入してください。

#### 【注意】学生証番号のアルファベットは大文字で記入です。 小文字で記入した場合は読み取りできません。

- ・得点欄には、3桁までの数字を記入できます。その際、アラビア数字で記入してください。
   得点が1桁または2桁の数字の場合は右詰めで記入してください。
   3桁のすべてが空欄の場合は採点なしで処理されます。
   また、間に空欄があったり、中央の枠だけに記入した場合は、点数認識エラーとなります。
- ・取り消し線や修正液での訂正はできません。

< 複合機読取用紙の読取>

- ・複合機読取用紙は、両面の読み取りも可能です。
- ・コメントなどが両面に達している場合は,読み取りの際に複合機での読み取り種別[両面]を 選択してください(p.15参照)。

| QR用紙 | 罫線あり | 罫線なし | 読込方法 | 両面利用の場合      |
|------|------|------|------|--------------|
| A5   | Ô    | Ô    |      | 裏面は天地逆に記入    |
| A4   | Ô    | Ô    | 下回关昭 | 裏面は表面と同天地に記入 |
| B4   | Ô    | 0    | 「凶ぐに | 裏面は天地逆に記入    |
| A3   | Ô    | 0    |      | 裏面は天地逆に記入    |

◎ 教授室/講師室に印刷されたものを設置 & 教育開発・学習支援センターHPにデータ.docxあり

○ 教育開発・学習支援センターHPにデータ.docxのみあり

※ 縦書き版についてはA4のみ教育開発・学習支援センターHPにデータ.docxありあり

Α5

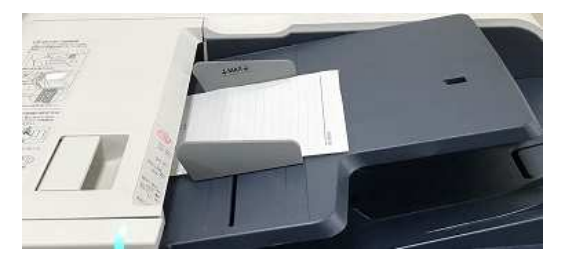

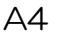

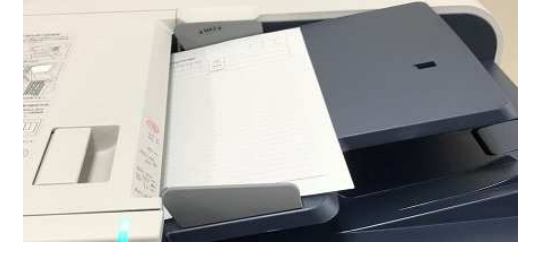

Β4

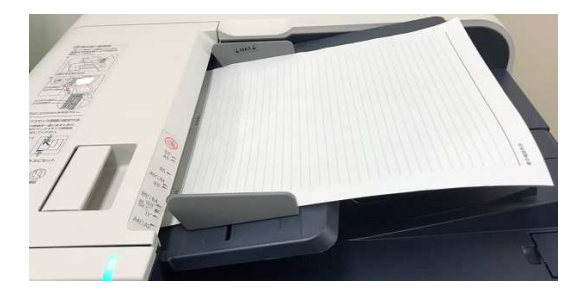

AЗ

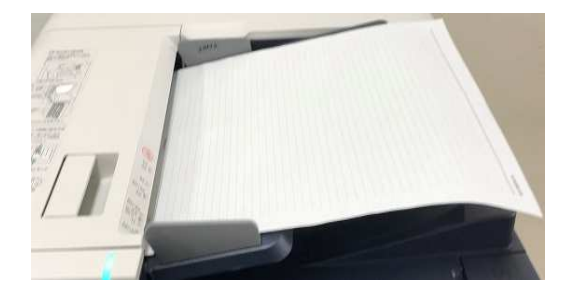

【注意】片面での利用を推奨します。両面まで記載が至る場合,より大きいサイズの利用が お薦めです。 各サイズ両面利用は可能ですが,読込において片面利用の倍のデータ処理が必要となり 時間を要します。 <読取結果の確認>

・処理結果は、メール(学習支援システムに登録されているメールアドレス宛)に通知されます。

【注意】事前に学習支援システムにメールアドレスの登録が必要です(p.3参照)。

- ・手書き記入の仕方によっては,読み取りできない場合があります。その場合,エラー分に ついては手作業(例:データー覧への追記)で対応していただきます。
- ・「学生に返却する」を選択した場合,正常終了した読み取り画像(PDF)は、 学習支援システムで各学生に自動的に返却されます。
- ・処理が完了しなかった場合には,読み取り画像(PDF)は学習支援システムへ登録されません。
  - 【注意】学生に返却する場合,読み取りエラーの分は別途対応が必要となります(p.30参照)。

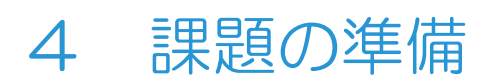

### 【1】学習支援システムで「課題」を作成する。

| H= PP//                                   |                                           |      |
|-------------------------------------------|-------------------------------------------|------|
| AMy Workspace 🗸 In                        | ns2020テスト6                                |      |
| 学習支援システム                                  | 学習支援システム                                  |      |
| 🛔 プロファイル                                  | 登録している授業職業のお知                             | もリンク |
| 授業一覧                                      | ①授業を選択                                    |      |
| 静材                                        | お知らせ                                      |      |
| ♥ お知らせ                                    | 過去 365 日間のお知らせを表示                         |      |
| ● 画面設定     ●                              |                                           |      |
| アカウント                                     | 現在お知らせはあります                               |      |
| <ul> <li>Web揭示板</li> </ul>                | My Workspace ∨ Ims2020テスト6 ∨              |      |
| <u>情報システム (PC)</u>                        |                                           |      |
| 1月報システム (SP)<br>オンデ <sup>*</sup> マント*システム | ★ お知らせ 授業情報表示                             |      |
| Webシラバス                                   | ▶ 教材 学部:                                  |      |
|                                           | 2011年1月1日日日日日日日日日日日日日日日日日日日日日日日日日日日日日日日日日 |      |
|                                           |                                           |      |
|                                           |                                           |      |
|                                           | ● 授業内掲示板                                  |      |
|                                           | ◆ 授業情報                                    |      |

| Happ <u>//</u>     |                                |
|--------------------|--------------------------------|
| ₩Wy Workspace 🗸 Im | s2020テスト6 🗸                    |
| ■ 学習支援システム         | ≧課題                            |
| 📢 お知らせ             | 追加 課題一覧 学生モード 権限 オプション 削除された課題 |
| ▶ 教材               |                                |
| 12 課題              | <b>詳</b> 退一頁                   |
| ☞ テスト/アンケート        | <u>③</u> 追加を選択                 |
| <u>山山</u> クリッカー    | この場所には調                        |
| ● 授業内掲示板           |                                |

![](_page_10_Figure_0.jpeg)

- 「タイトル」を設定
   (例) 20200423リアクションペーパー
- ② 「課題説明」を設定 何かしらを入力(何か入力してあればO.K.,入力していないとエラーになります) (例) 20200423リアクションペーパー(教員用) ■課題のタイトル ※(教員用)とタイトルに添えることで学生からの意図しない課題提出を 防止することができます。
- ③ 「添付ファイル」は何もしない。 ■デフォルトのまま

4

「公開日時」を設定 授業支援ボックス(複合機)で読み取りする際にはデフォルトの設定でも 問題ありません。 ※自動的に日時(課題作成日の正午など)が入力されますが,該当授業終了後の 読み取る前の時間を設定することをおすすめします。

#### 【注意】この公開日時以降,学生は学習支援システム上で当該課題を認識することができます。 学生に課題を認識させたくない場合は,この日時を用紙読み取り直前などに設定ください。

- ⑤ 「締切日時」を設定 授業支援ボックス(複合機)で読み取りする予定時間より後の時間を入力 ※自動的に適当な日時(1週間後など)が入力されます。必要に応じて変更して ください。
  - 【注意】この日時以前でないと,学習支援システムで課題における学生への対応ができません(例:複合機で読み取りエラーとなった学生に対し,手作業で授業支援システム上の当該学生欄にPDFを載せるなど)

![](_page_11_Figure_0.jpeg)

- ⑥ 「最終受理日時」を設定 授業支援ボックス(複合機)で読み取りする予定時間より後の時間を入力 ※自動的に適当な日時(1週間後など)が入力されます。必要に応じて変更してください。 ※この日時を過ぎると,授業支援ボックス(複合機)での読み取りができません (操作パネルで当該課題の検索ができない)。
- ⑦ 「お知らせとメールの通知」 ■デフォルトのまま(何もしないこと)
   ☑ (する)を選択すると,課題の設定や再編集が完了した際に受講生にメールが自動送信(お知らせ)されます。
   ※初期設定は「しない」になっています。
- ⑧ 「学生の提出物」を設定 「インラインと添付」を選択 ■デフォルトのまま(何もしないこと)
- ⑨ 「採点方法」「再校点」を設定

「外部システム」を選択し,最高点(100点など)を入力 ※初期設定は「採点しない」になっているため,<u>必ず変更</u>してください。 ※採点しなくても「点数」の設定が必要なため,「0」を入力してください。

- 【注意】「外部システム」以外を選択すると,学生に「課題設定通知メール」が送信されて しまいますので,必ず「外部システム」を選択してください。
- ① 「成績付け」を設定
   「課題を「成績簿」に追加しない」を選択 ■デフォルトのまま(何もしないこと)
  - 【注意】現在は「課題を「成績簿」に追加」はできない仕様となっています(選択しても 読み取ったデータは「成績簿」に追加されません)。追加したい場合, 授業支援ボックス(複合機)で読み取り後,学習支援システム上で手作業で入力となります。

| <b>追加情報</b><br>福足アイテム  |       |              | 1 |
|------------------------|-------|--------------|---|
| 模範回答                   |       | 1 <u>800</u> |   |
| プライベートなノート             |       | 18.00        |   |
| 全目的アイテム                | ß     | <u>1800</u>  |   |
| 投稿 プレビュー ドラフトを保存 キャンセル | 19.25 |              |   |

① 「投稿」をクリック

#### 【注意】課題の設定をしないと、授業支援ボックス(複合機)で読み取りできません (複合機の操作パネルに表示されません)。

【注意】課題の設定に不備があると,授業支援ボックス(複合機)で読み取りできません (複合機の操作パネルに表示されません)。 操作に慣れるまでは,授業支援ボックス(複合機)での読み取りの際,ノート パソコンなどを持参(いつでも学習支援システムで課題の修正ができるように) することをお薦めします。

![](_page_13_Picture_0.jpeg)

- 【1】 複合機読取用紙を各教授室・講師室などより入手 ※複合機読取用紙の入手方法はp.3を参照。
  - 【注意】専用用紙(QRコードがついている)のみ,授業支援ボックス(複合機)で 読み取りができます。
- 【2】準備した複合機読取用紙を授業で配付し,学生が記入した後に回収します。
- 【3】(任意)学生に用紙を返却する場合,フィードバックコメント・採点結果などを 記入します。

例:コメントだけフィードバックの場合

|      |                                         | 【法政:                  | 大学用紙】        |               |               |      |  |  |  |  |
|------|-----------------------------------------|-----------------------|--------------|---------------|---------------|------|--|--|--|--|
| 学生证明 | (1) (1) (1) (1) (1) (1) (1) (1) (1) (1) | 9                     | 56789<br>- 9 | 0 9           | 9             | 9    |  |  |  |  |
| 氏名   | : 1 55                                  | 大郎                    | (70-01-2)    | 2義務部<br>6巻かれる | H¥ )          |      |  |  |  |  |
| 日時   | 2018年                                   | 3月31日                 | 10-1003      | 法政            | 学(法           | 政龙子) |  |  |  |  |
| C    | 3) NA-#<br>371                          | 4 2019 (<br>( X (0 82 | A LAID       | 门道之弟          | ( <b>3</b> e) | ÷    |  |  |  |  |
|      |                                         |                       |              |               |               |      |  |  |  |  |
|      |                                         |                       |              |               |               |      |  |  |  |  |

## 6 複合機読取用紙の読み取り

【1】回収した用紙を授業支援ボックス(複合機)で読み取る。

![](_page_14_Picture_2.jpeg)

操作パネルはココ

- < 授業支援ボックス(複合機)の設置場所>
- ・市ヶ谷キャンパス:富士見坂校舎1階教授室内, 大内山校舎3階教授室内
- ・多 摩キャンパス:経済学部A棟2階経済学部資料室内, 社会学部A棟2階社会学部印刷室内
- ・小金井キャンパス:管理棟4階情報メディア 教育研究センター内

【2】パネル上で学習支援システムを選択

![](_page_14_Picture_9.jpeg)

- 「授業支援」を選択
- 【注意】授業支援ボックス(複合機)の種類や設定によって、 操作パネルの画面が異なる場合があります。

【はじめて授業支援ボックス(複合機)を利用する場合】 授業支援ボックス(複合機)でユーザID(勤務員番号)の登録が必要です。

![](_page_15_Figure_2.jpeg)

【これまで授業支援ボックス(複合機)を利用している場合】

| 🗃 授業支援 |                                                                                                    |      |
|--------|----------------------------------------------------------------------------------------------------|------|
| 🚨 教員選択 |                                                                                                    |      |
|        | AN I                                                                                                    | 新規登録 |
| 大学 太郎  | 天学 花子                                                                                                    |      |
| 大学 春子  | 大学夏子                                                                                                    |      |
| 富士 太郎  | 富士 一郎                                                                                                    | 1/2  |
| 富士 二郎  | 富士 三郎                                                                                                    | 1/2  |
| 富士 秋子  | 富士 冬子                                                                                                    |      |
| 富士 四郎  | 富士 五郎                                                                                                    |      |
|        | ана ал Солона ал Солона ал Солона ал Солона ал Солона ал Солона ал Солона ал Солона ал Солона ал Солона ал Соло<br>Селона ал Солона ал Солона ал Солона ал Солона ал Солона ал Солона ал Солона ал Солона ал Солона ал Солона ал С |      |

自身の氏名を選択

【注意】仕様により、ユーザー覧は「登録した順」となっています。今後、あいうえお順表示などが できるよう検討を進めています。

#### 【注意】事前に学習支援システムで課題設定をしていることが前提です。課題設定をしていないと 講義・課題が表示されません。

| 🔊 授業支援                         |            |                 |                        |          | <ul><li>①「講美(私日名)」を選択</li></ul> |
|--------------------------------|------------|-----------------|------------------------|----------|---------------------------------|
| 🛄 講義 / 課題                      |            | 4               | 戻る 🛛 🛷 決定              |          |                                 |
| 教員:富士 太郎<br>講義:数学 Ⅱ<br>課題:課題 4 | (0123456)  |                 | (3)                    |          |                                 |
| 講義                             |            | 課題              |                        |          | ②読み取る用紙に刈心する                    |
| 数学 I                           |            | 課題1             |                        |          | 「課題」を選択                         |
| 数学Ⅱ                            | Î          | 課題 2            |                        |          |                                 |
|                                |            | 課題 3            | 1/                     | 2        |                                 |
|                                |            | 2) == == 4      |                        |          | の「油中」を選切                        |
|                                |            | 27 味趣 4         |                        |          |                                 |
|                                |            | 課題 5            |                        |          |                                 |
|                                |            |                 |                        |          |                                 |
|                                |            |                 |                        |          | ④「片面 / 両面」を選択                   |
|                                |            |                 |                        |          |                                 |
|                                |            |                 |                        |          |                                 |
| C DESE                         |            | /               | /                      |          | 「尚牛に返却【オス/したい】」                 |
| 西南/南南原西北;                      | V          |                 |                        |          | 「子土に沤却」9つ/しはVI』」<br>- 図ho       |
| 「月頭」                           | 一 百迭       | 100000          | 変更                     | 2        | と選択                             |
| 中生に液却                          |            | 斑城 大史           |                        |          |                                 |
| <b>广</b> 石                     | しない        | daishi.horikosh | 1.36Eada, hosei.ac, jp | 【注音】于    | <b>デ</b> フォルトが「すろ」になっています       |
|                                | ABC        | 18.6-19.51      | 変更                     |          |                                 |
|                                |            | デモ授業)           |                        | с<br>С   | こで「する」を選択すると、回収した               |
|                                | -          | 4/1 9= 22 (     | 掘結〉                    | 一        | 1紙を学習支援システムを通じて「学生              |
| First and the second           |            |                 |                        | に        | 「返却する」ことになります。                  |
| 原稿通り装置にも                       | こうとしてください。 |                 | スタート                   |          |                                 |
|                                |            |                 |                        | <b>.</b> | こでの選択は、以降変更できません                |
|                                |            |                 |                        | (        | (学生に返却するを選択肢し、読み取りした            |
|                                |            |                 |                        | 日本       | 「点で即時に学生に返却されます)。               |

【注意】履修登録が確定しないと学生に返却できません。 履修登録確定前に学生に返却したい場合には、 受講者に学習支援システム上で仮登録させて ください。

### <ポイント>授業支援ボックス(複合機)の操作・選択を誤った場合

![](_page_16_Picture_5.jpeg)

「ホーム」を選択し,トップ 画面に戻り,最初からやり直してく ださい。

![](_page_17_Picture_0.jpeg)

【読み取り中に紙詰まりが起きた場合】

詰まっている用紙を取り除き,読み取り済みの用紙も含めて,すべての用紙を読み取った順番通りに 再度セットし直します。

2

業支援ポ

【市ヶ谷・経済学部・小金井設置複合機の場合】

レバーを引いて,詰まった用紙を取り除きます。

![](_page_18_Picture_4.jpeg)

【社会学部設置複合機の場合】

レバーを引いて,詰まった用紙を取り除きます。

![](_page_18_Picture_7.jpeg)

セットできたら確認を選択します。

![](_page_18_Picture_9.jpeg)

- 【注意】 複数回に分けて読み取りしている場合は詰まったセットのみをセットし直します。セットできたら確認を選択します。 詰まった場合,読み取った順番通りに再度セットしないで読み取ると,エラーになります。
- 【オススメ】読み取る用紙の枚数が多い場合には、30枚ずつにするなど、複数回に分けて読み取りして ください。一度に読み取る枚数が多いと、紙詰まりする可能性があります。

## 7 読取結果の確認

読み取り実行後,担当教員に完了通知メールまたはエラー通知メールが送信されます。

![](_page_19_Figure_2.jpeg)

- (5) 集計結果ファイルが生成された場合は,ファイル名とダウンロード用の URL が記載されます。 ダウンロード用のURL から,zip 形式で圧縮された集計結果ファイルをダウンロードできます。
- (6)集計結果ファイルの保持期限が記載されます。保持期限を過ぎると,集計結果ファイルは自動的 に削除されます。
- 【注意】この通知メールが「Gmail迷惑メール」として認識されることがあります。メールが届かない場合、「Gmail 迷惑フォルダ」を確認してください。
- 【2】集計結果ファイルをダウンロードする。

| 授業支援ボックス ボータル<br>授業支援 集計結果のダウンロード<br>験計結果をダウンロードにます。<br>ファイル名: c0037-201309300243.sip<br>Uldら(時,でも多ウンロードが始まらない場合は[ダウンロード)を押してください。 | 通知メールに記載された URLに Webブラウザ<br>でアクセスすると,ファイルのダウンロード<br>画面が表示され,自動的にダウンロードが開始<br>されます。 |
|----------------------------------------------------------------------------------------------------|------------------------------------------------------------------------------------|
| ダクンローF)                                                                                                    | 保存先を指定して,集計結果ファイルをダウン<br>ロードしてください。                                                |
|                                                                                                    | 【注意】授業支援ボックス(複合機)と同一の<br>ネットワークからのアクセスに限ります。                                       |

#### 【3】 ダウンロードした zip ファイルを任意の場所で解凍する。

![](_page_20_Figure_1.jpeg)

集計処理結果が「正常終了」の読み取り画像ファイルを,1 つにまとめた PDF ファイルです。

#### 学生別得点一覧

処理の結果や生成された PDF ファイル名などが一覧となり、Excelファイルで出力されます。 処理の結果は、このファイルで確認します。

<学生別得点一覧のイメージ>

| _  |              | · · · · · · · · · · · · · · · · · · · |          |               |           | -  |           |                                       |                              |
|----|--------------|---------------------------------------|----------|---------------|-----------|----|-----------|---------------------------------------|------------------------------|
| 種別 | 出席票          |                                       |          |               |           |    |           | · · · · · · · · · · · · · · · · · · · |                              |
| 講義 | 授業支援ボックス接続テス | . ト                                   |          |               |           |    |           |                                       |                              |
| 課題 | 課題01         |                                       |          |               |           |    |           |                                       |                              |
|    |              |                                       |          |               |           |    |           |                                       |                              |
| 項番 | 集計処理結果       | スキャン順                                 | 学籍番号     | 学籍番号(Image)   | 氏名(Image) | 得点 | 得点(Image) | ファイル名                                 | LMSに登録したファイル名                |
| 1  | 正常終了         |                                       | 12A3456  | 12A3456       | テスト       | 7  | 7         | 01618-20200212                        | 12A3456-MINUTE-2002121523.pd |
| 2  | : 正常終了       |                                       | 14C5678  | 1 4 C 5 6 7 8 | テストテス     | 5  | 5         | 01618-20200212                        | 14C5678-MINUTE-2002121523.pd |
| 3  | 学籍番号認識エラー    | 5                                     | 21 B4567 | I B 4 5 6 7   | F21F      | 6  | 6         | 2-1_B4567-MINU                        |                              |
|    |              |                                       |          |               |           |    |           |                                       |                              |

#### NGフォルダ

正常に読み取りできなかったリアクションペーパー(PDFファイル)が格納されるフォルダです。エラーごとにPDFが生成され、NGフォルダに格納されます。ファイル名の先頭数字は何枚目の読取用紙かを示しています。全てのリアクションペーパーが正常に読み取りできた場合には、NGフォルダは生成されません。

#### 【注意】学生に返却する場合,読み取りエラーの分は手作業で学習支援システムへの反映が 必要となります。

※[正常終了]した場合のみ,読み取りした画像が学習支援システムに登録されます(学生に返却する場合)。

#### 【4】学生別得点一覧で,エラー表記されている処理を確認し,NGフォルダから該当の読み取り 画像を探す。

目視でスキャン画像(学生証番号)・採点結果(得点)を確認し、手動で登録などをする。

【読み取りした用紙のデータのダウンロードを学外(自宅等)でしたい場合】

【1】InternetExplore11でVPN接続(以下URL)をする。

VPN接続https://vpn.hosei.ac.jp/

| 法政大学 Hosei Univ. SSL VPN Service |                                                                                                    |   |               |
|----------------------------------|----------------------------------------------------------------------------------------------------|---|---------------|
|                                  |                                                                                                    | 総 | 合認証ID&PWでログイン |
|                                  | ログイン     ユーザーのとパスワードを入力して、ださい     ユーザーの     ユーザーの     マー・アーの     マー・アーの     ・     ・     ・     ・     ・     ・     ・     ・     ・     ・     ・     ・     ・     ・     ・     ・     ・     ・     ・     ・     ・     ・     ・     ・     ・     ・     ・     ・     ・     ・     ・     ・     ・     ・     ・     ・     ・     ・     ・     ・     ・     ・     ・     ・     ・     ・     ・     ・     ・     ・     ・     ・     ・     ・     ・     ・     ・     ・     ・     ・     ・     ・     ・     ・     ・     ・     ・     ・     ・     ・     ・     ・     ・     ・     ・     ・     ・     ・     ・     ・     ・     ・     ・     ・     ・ |   |               |
|                                  | 2942                                                                                                    |   |               |
|                                  |                                                                                                    |   |               |

※VPN接続とは?

仮想専用線(Virtual Private Network)のことで、インターネットを経由して学外(ユーザの自宅など)と大学を接続し、学内と同等のネットワーク環境を提供するサービスのことです。

本サービスを利用することで、学内ネットワークからのみ利用できるサービスが、自宅や外出先な どの学外から利用できるようになります。

詳細は、本学全学ネットワークシステムユーザ支援Webサイトを参照ください。

本学全学ネットワークシステムユーザ支援Webサイト https://netsys.hosei.ac.jp/index.html

《注意》仕様上, VPN接続はInternetExplore11でのみ使用可能です。

### 【2】「Gmail」をクリックする。

| https://vpn.hosei.ac.jp/+CSCOE+/portal.html                                                                                                    | * 館 〇 - 複宗                                                                           | P • 1 1 12 19 😌                    |
|----------------------------------------------------------------------------------------------------|--------------------------------------------------------------------------------------|------------------------------------|
| Hosei Univ. SSL VPN Service ×                                                                                                    |                                                                                      |                                    |
| No. of the second second secon |                                                                                      |                                    |
| 2+31+++++                                                                                                    |                                                                                      |                                    |
| HOSEL Liverality                                                                                                    |                                                                                      |                                    |
| Mitte //                                                                                                    | (後期)                                                                                 | ログアウト                              |
|                                                                                                    | - (wm)                                                                               |                                    |
| Webプックマーク                                                                                                    |                                                                                      |                                    |
|                                                                                                    |                                                                                      |                                    |
| ません プロップ・プロックの解除(vpr                                                                                                    | (hosei ac.jp と www.as.hosei ac.jp の 2 つ) が必要です。                                      |                                    |
| 法政大学専用Gmail はこちらから                                                                                                    |                                                                                      |                                    |
| BP このでは、読み込み時に更近るFG                                                                                                    | 9顧易HTML形式をクリックしてください。                                                                |                                    |
| a contraction                                                                                                    |                                                                                      |                                    |
| VPNサービスとは?                                                                                                    |                                                                                      |                                    |
| VPNとは、インターネットを経由して、自宅と大学のような拠点を、あたかも専<br>ます。※30分間以上何も操作しない場合、自動的に切断されることがありますの                                                                                                    | 用回線であるかのように利用することができるサービスのことです。本サービスを利用することで、学内からのみ利用できるサ<br>)で、その場合は、再度ログインをしてください。 | ナービス(例えば、情報システムなど)を、学外から利用できるようになり |
|                                                                                                    |                                                                                      |                                    |
|                                                                                                    |                                                                                      |                                    |
|                                                                                                    |                                                                                      |                                    |
|                                                                                                    |                                                                                      |                                    |
|                                                                                                    |                                                                                      |                                    |
|                                                                                                    |                                                                                      |                                    |
|                                                                                                    |                                                                                      |                                    |
|                                                                                                    |                                                                                      |                                    |
|                                                                                                    |                                                                                      |                                    |
|                                                                                                    |                                                                                      |                                    |
|                                                                                                    |                                                                                      |                                    |
|                                                                                                    |                                                                                      |                                    |
| ① ここに入力して検索                                                                                                    | 🖿 👏 🖉 🖻 🔊                                                                            | ^ <b>○ ♡</b> @ ₩ ₩ 41 # 0 .2242    |
|                                                                                                    |                                                                                      | 2018/06/04                         |

【3】法政大学Gmailにログインする。

| た政大学<br>HOBEUtweetz       | 99 M 1 |
|---------------------------|--------|
| 法政大学専用Gmail               |        |
| ログイン (Login)              |        |
|                           |        |
| パスワードを入力してください (Password) |        |
| ログイン(Login)               |        |
|                           |        |
|                           |        |
|                           |        |
|                           |        |

【4】当該メールのURLからデータのダウンロードをする。

出席票を集計しました。結果を確認してください。 スキャンしたページ数: 390 LMSにアップロードしたページ数(人数): 0(0) LMSにアップロードできなかったページ数: 4 LMSにアップロードしなかったページ数(人数): 386(386)

集計結果を下記の場所に格納しました。期限までに取り出してください。 ファイル名: 00350-201805241099.zip URL:http://133.25.179.165/lmslink/file/get?path=Y2tjY2JqOG12bj49anZraj5jdmNtPz52a2tra2tra8tra8tr

保持期限: 2018/06/3003:00 (保持期限は管理者が変更する場合があります。)

| (a) (b) (b) https://vpn.hosei.ac.jp/+CSC0+0075            | 16767633A2F2F3133332E32352E3137392E313635 + +/imdink/file/get//path=Y2tyY2/qQG12bj49anZraj5jd | mNtPz52a2tra2tra2tra2tra2tra2tra | - o x<br>2+ 合公商 @                  |
|-----------------------------------------------------------|-----------------------------------------------------------------------------------------------|----------------------------------|------------------------------------|
| ● 受信トレイ(21) - takumunehashi_ ● 授業支援-集                     | #計結束のダウンロ × ビ                                                                                 |                                  |                                    |
| *                                                         |                                                                                               |                                  | * * * *                            |
| 授業支援ボックス                                                  |                                                                                               |                                  |                                    |
| ■ 授業支援-集計結果のダウンロ                                          | א-נ                                                                                           |                                  |                                    |
| 載計結果をダウンロードしています。<br>ファイル名: <u>00350-201805241026.zip</u> |                                                                                               |                                  |                                    |
| パゴらく待ってもダウンロードが始まらない場合は、フ                                 | ファイル名をグリックしてください。                                                                             |                                  |                                    |
|                                                           |                                                                                               |                                  |                                    |
|                                                           |                                                                                               |                                  |                                    |
|                                                           |                                                                                               |                                  |                                    |
|                                                           |                                                                                               |                                  |                                    |
|                                                           |                                                                                               |                                  |                                    |
|                                                           |                                                                                               |                                  |                                    |
|                                                           |                                                                                               |                                  |                                    |
|                                                           |                                                                                               |                                  |                                    |
|                                                           |                                                                                               |                                  |                                    |
|                                                           |                                                                                               |                                  |                                    |
|                                                           |                                                                                               |                                  |                                    |
|                                                           |                                                                                               |                                  |                                    |
|                                                           |                                                                                               |                                  |                                    |
|                                                           | vpn.hosel.ac.jp から 00350-201805241026.zlp (14.1 MB) を開くか、または保存しますか?                           | ファイルを聞く(0) 保存(5) ・ キャンセル(C) ×    |                                    |
| E O ここに入力して検索                                             | 0 H: 🖿 🤞 🧀 🐠 🛷                                                                                | ^ <b>o</b> ¥ //                  | ≅ 🌠 41) d <sup>f</sup> ≜ 😂 22:55 💭 |

【5】ログアウトする。

#### 【本学メールアドレス以外を利用している・学習支援システムに登録している場合】

【1】授業支援ボックスから届いたメールの内,ダウンロードURL(<u>http://を除く)を</u> 以下にペーストする。

例:

以下の場合,133.25.179.165/lmslink/file/get?path=raj5jdmNtPz52a2tra2tra8tra8tr を ペーストする。

URL: http://133.25.179.165/lmslink/file/get?path=raj5jdmNtPz52a2tra2tra8tra8tr

| A ttps://vpn.hosei.ac.jp/+        | -CSCOE+/portal.html                              |                               |                       | - ● 〇 枝索                    | ×<br>×                                   |
|-----------------------------------|--------------------------------------------------|-------------------------------|-----------------------|-----------------------------|------------------------------------------|
| 🗃 Hosei Univ. SSL VPN Service 🛛 🗾 |                                                  |                               |                       |                             | - 1 the set set                          |
| ファイル(F) 繊維(E) 表示(V) お気に入り(        | (A) ツール(T) ヘルブ(H)                                |                               |                       |                             |                                          |
| *                                 |                                                  |                               |                       | 🙆 <del>+</del> 🖾 +          | 🗐 🖷 🔹 ページ(P) 🔹 セーフティ(S) 🍷 ツール(O) 🖛 🔞 🖛 🍐 |
|                                   |                                                  |                               |                       |                             |                                          |
| 法政大学 Hosei     Hosei     Hosei    | i Univ. SSL VPN Service                          |                               |                       |                             |                                          |
|                                   |                                                  |                               |                       |                             |                                          |
| (j) http:// ♥]                    |                                                  |                               |                       |                             | ログアウト                                    |
| Webゴックマーク                         |                                                  |                               |                       |                             |                                          |
| 11005 551 5                       | 情報システム                                           |                               |                       |                             |                                          |
| 副 Market 情報システム                   | 教員・学生の方はこちらから<br>※ポップアップ・プロックの解除(vpn.hosei.ac.jp | と www.as.hosei.ac.jp の2つ)が必要で | र.                    |                             |                                          |
| C                                 |                                                  |                               |                       |                             |                                          |
| a -Mai                            | 法政大学専用Gmail はこちらから<br>※ログイン後、読み込み時に重要方下の簡易HTMI   | 影式をクリックしてください。                |                       |                             |                                          |
| 5/Google                          |                                                  |                               |                       |                             |                                          |
|                                   |                                                  |                               |                       |                             | Secondary, 11                            |
| VPNサービスとは?<br>VPNとは、インターネットを経由して、 | 白索と大学のような基点を あたかも専用回線である                         | いかように利用することができるサード            | マのことです。本サービスを利用することで、 | 芝内からのみ利用できるサービス(刷え          | ★ 情報システムなど)を 業外から利用できるようになり              |
| ます。※30分間以上何も操作しない場合               | 合、自動的に切断されることがありますので、その場                         | 合は、再度ログインをしてください。             |                       | This sooning ce as the conc |                                          |
|                                   |                                                  |                               |                       |                             |                                          |
|                                   |                                                  |                               |                       |                             |                                          |
|                                   |                                                  |                               |                       |                             |                                          |
|                                   |                                                  |                               |                       |                             |                                          |
|                                   |                                                  |                               |                       |                             |                                          |
|                                   |                                                  |                               |                       |                             |                                          |
|                                   |                                                  |                               |                       |                             |                                          |
|                                   | 3                                                |                               |                       |                             |                                          |
|                                   |                                                  |                               |                       |                             |                                          |
|                                   |                                                  |                               |                       |                             |                                          |
|                                   |                                                  |                               |                       |                             | ± 125%. ♥                                |
|                                   |                                                  | A (2) (2)                     | Frances 😂 Dropbox     | *                           | N In du ++ 2 A 8:57                      |

#### 【2】ダウンロードURL(http://を除く)をペースト後,Enterキーを押す。

![](_page_25_Picture_1.jpeg)

![](_page_25_Picture_2.jpeg)

### 【3】ダウンロードが開始します。

![](_page_25_Picture_4.jpeg)

### 【4】ダウンロード終了後,VPNトップページに戻ります "家のマークをクリック"。

![](_page_26_Picture_1.jpeg)

#### 【5】続いてダウンロードする場合,前述同様の手順でダウンロードします。

| <ul> <li>● ● ● ● ● ● ● ● ● ● ● ● ● ● ● ● ● ● ●</li></ul>                                                                                                    | D - 1 企 公 の<br>セーフティ(S) - ツール(O) - Ø・ |
|----------------------------------------------------------------------------------------------------|---------------------------------------|
| * Hose Um SSL UM Service * * * * * * * * * * * * * * * * * * *                                                                                                    | セーフティ(5) • ツール(0) • 👔 •               |
|                                                                                                    | セーフティ(5) 🔹 ツール(0) 🕶 👩 🗸               |
|                                                                                                    | E 331(3) 3 30(0) U                    |
| Konstruction     Konstruction         |                                       |
| WebTy-by-C         後回           WebTy-by-C         後回           WebTy-by-C         第個           WebTy-by-C         第日           WebTy-by-C         第日           WPUT-C         第日           WPUT-C         第日           WPUT-C         第日           WPUT-C         第日           WPUT-C         第日           WPUT-C         第日           WPUT-C         第日           WPUT-C         第日           WebTy-D         第日           WebTy-D         第日                                                                                                    |                                       |
| Mutp //      Mutp //         |                                       |
| Webブッグマーク         (#22-2-4)           Webブッグマーク         (#22-2-4)           Webブックン         (#22-2-4)           Webブックン         (#22-2-4)           Webブックン         (#22-2-4)           Webブックーネットを経由して、自ちと大学のような話点を、あたから専用回議であるかのように利用することができるサービスのことです。本サービスを利用することで、学内からのみ利用できるサービス (例えば、情報システムなど) (#23-2-4)           Webブックーネットを経由して、自ち操作しない場合、自動的に切断されることがありますので、その場合は、現在ログインをしてください。                                                                                                    | (p//20)                               |
| Webプックマーク                                                                                                    | 0999                                  |
| <ul> <li>              ▲「「「「「」」」」」」          </li> <li>              「「」」」               「「」」             「「」」</li></ul>                                                                                                    |                                       |
| <ul> <li></li></ul>                                                                                                    |                                       |
| P Cocycle Cocycle C |                                       |
| アレビス・インターネットを経由して、自宅と大学のような拠点を、あたかも専用回顧であるかのように利用することができるサービスのことです。本サービスを利用することで、学内からのみ利用できるサービス(例えば、情報システムなど)の PNとは、インターネットを経由して、自宅と大学のような拠点を、あたかも専用回顧であるかのように利用することができるサービスのことです。本サービスを利用することで、学内からのみ利用できるサービス(例えば、情報システムなど)の PNとは、インターネットを経由して、自宅と大学のような拠点を、あたかも専用回顧であるかのように利用することができるサービスのことです。本サービスを利用することで、学内からのみ利用できるサービス(例えば、情報システムなど)の PNとは、400分類以上何も操作しない場合、自動的に切解されることがありますので、その場合は、再度ログインをしてください。                                                                                                    |                                       |
| VPNサービスとは?<br>PPNとは、インターネットを経由して、自ちと大学のような拠点を、あたかも専用回顧であるかのように利用することができるサービスのことです。本サービスを利用することで、学内からのみ利用できるサービス(例えば、情報システムなど)を<br>ます。※30分間以上何も操作しない場合、自動向に切断されることがありますので、その場合は、再度ログインをしてください。                                                                                                    |                                       |
| VPNサービスとは?<br>PPNとは、インターネットを経由して、自ちと大学のような拠点を、あたかも専用回線であるかのように利用することができるサービスのことです。本サービスを利用することで、学内からのみ利用できるサービス(例えば、情報システムなど)(<br>FFF、※30分類以上何も操作しない場合、自動的に切断されることがありますので、その場合は、再度ログインをしてください。                                                                                                    |                                       |
| ~ ~ ~ ~ ~ ~ ~ ~ ~ ~ ~ ~ ~ ~ ~ ~ ~ ~ ~                                                                                                    |                                       |
| PNとは、インターネットを経由して、目気と大学のような拠点を、あたかも専用回顧であるかのように利用することかできるサービスのことです。本サービスを利用することで、子内からのみ利用できるサービス(例えば、情報システムなど)4<br>Fす。 ※30分間以上何も操作しない場合、自動的に切断されることがありますので、その場合は、再度ログインをしてください。                                                                                                    |                                       |
|                                                                                                    | を、字外から利用できるようにな                       |
|                                                                                                    |                                       |
|                                                                                                    |                                       |
|                                                                                                    |                                       |
|                                                                                                    |                                       |
|                                                                                                    |                                       |
|                                                                                                    |                                       |
|                                                                                                    |                                       |
|                                                                                                    |                                       |
|                                                                                                    |                                       |
|                                                                                                    |                                       |
|                                                                                                    |                                       |
|                                                                                                    |                                       |

デスクトップ 💝 Dropbox

<sup>\*</sup> ヘ // ① 🔺 🐹 🐜 🖬 ロ× 😻 🖉 A 2018/06/06

E,

【6】ログアウトします。

0

🚍 🧀 赵 🗟 💼

① ここに入力して検索

## 8 読取後の学習支援システム上の動き

### 【読み取りの際の「学生に返却【する/しない】」で学習支援システム上の 動きが異なります】

用紙の読み取り後、「学生に返却【する】」を選択した場合のみ、学習支援システム上の 「課題」の「成績」が更新されます。

#### 【注意】「課題」設定で定めた締切日時後でないと学習支援システム上の動きに変化は ありません

![](_page_27_Figure_4.jpeg)

### 【「学生に返却【する】」場合】

#### 

③「状態」表記は「返却済」に変わり、「成績」表記に読み取った成績用紙の 採点欄の数字が反映されます。空欄だった場合、「空欄」となります。

### 【「学生に返却【しない】」場合

### ④「状態」の表記が「未提出」のまま,変化はありません。

| 昆出落 | 状態  | 成造     |
|-----|-----|--------|
|     | 未提出 | 10,727 |
|     | 返却済 | 100.00 |
|     | 返却済 | 99.00  |
|     | 返却済 | 98.00  |
|     | 返却済 | 1.00   |

## 9 よくある質問

- Q1 講師室に設置されている複合機読取用紙に,手書きで問題文などを記載しコピー機やリソグラフで 印刷したものを授業支援ボックス(複合機)で読み取りできるか?
  - A 設置されている複合機で印刷したものは読み取りできます(ただし,1回の印刷(量産)のみ)。 コピー機やリソグラフでの印刷した用紙での読み取りはできません。
- Q2 自身所有のプリンターでプリントアウトした読取用紙をさらに,コピー機やリソグラフで印刷した 場合,その用紙は読取することはできるか?
  - A 複合機で印刷し,QRコードの記載に異常がなければ,読み取ることができます。コピー機や リソグラフでの印刷ではQRコードがうまく読み取れません。
- Q3 複数枚、同一の受講生の用紙を一緒に読み取った場合、どのようになるか?
  - A 学生証番号の重複エラーとなり,正常に読み取りができません。
- Q4 複合機読取用紙のQRコードはスマートフォンで読み取るためのものか?
  - A 複合機で読み取るためのものです。スマートフォンで読み取っても効果はありません。
- Q5 授業支援ボックス(複合機)の操作パネルで,自身のユーザ登録ができない。
  - A 学習支援システムの当該科目で,課題の作成がされていないと複合機にユーザ登録ができま せん。学習支援システムで,当該科目において課題を作成してください。
- Q6 読み取り中に複合機が紙詰まりを起こしてしまった。
  - A 詰まった用紙を取り除き,読み取り済みの用紙も含め,すべての用紙を読み取った順番通りに再度セットし直します。複数回に分けて読み取りしている際に詰まった場合は,詰まったセットについてのみ全てを再度セットし直してください。セットできたら確認を選択してください(p.17参照)。
- Q7 読み取り終了後,何のボタンを押していいか分からず,「中止」を押すとすべてがキャンセルと なってしまう。
  - A 読み取りがすべておわったら、「次原稿なし」を押してください(p.16参照)
- Q8 授業支援ボックス(複合機)で読み取りしたが、メールが届かない。
  - A1 学習支援システムに登録されているメールアドレスが間違っていたり,自身のメールアドレス を登録していない可能性があります(p.3参照)。
  - A2 迷惑メールフォルダに入っている可能性があります。迷惑メールフォルダを確認して ください。
  - A3 読み取り後,データ化に多少の時間がかかります。目安としては,50枚の用紙(片面)を 読み取った場合,メールが届くのは約10~15分後となります。
- Q9 学生証番号の読み取りエラーが多い。
  - A1 授業中などに,教員から学生に対し,丁寧に記載するよう指導ください。特に,学生証番号の 3桁目のアルファベットについては大文字であることを喚起してください。
  - A2 授業支援ボックス(複合機)で読み取りする前に,学生証番号欄を目検し,不明瞭な記載を 事前に修正することもおすすめします。

- Q10 「(学生に)返却なし」で読み取ったが、後日、返却をしたくなりました。どうすれば良いか?
  - A 「返却あり」で再度読み取ると学生に返却されます。 一方で、「返却あり」から「返却なし」に変更することはできません。
- Q11 4月に「(学生に)返却する」で読み取ったところ、読み取りエラーが起きた。どうすれば良いか?
  - A 履修登録が確定してからでないと「(学生に)返却する」で読み取りはできません。 4月より返却したい場合には,受講者に学習支援システム上で仮登録させてください。
- Q12 「(学生に)返却する」で,同じ用紙を2回読み取りしてしまったが,その場合,学生への返却はどうなるのか?
  - A 読み取った回数分が学生に返却されます。よって,2回読み取った場合,2回学生に返却され ます。読み取った用紙の学生への返却をキャンセルすることができないため,次の授業や 受講生へのメール配信などで,複数回返却してしまったことを周知するなどしてください。
- Q13 用紙を授業支援ボックス(複合機)で読み取る前に,当該課題に対し学生から予期せぬ課題の提出.pdf があった。そのようことが起こらないようにしたい。
  - A 学習支援システムでの課題設定「公開日時」でコントロールできます。「公開日時」より前は 学生は当該課題を認識することができません。 仮に学生から予期せぬ課題の提出があっても,問題なく用紙の読み取りができ,学生に返却 できますのでご安心ください(上書きされず,学習支援システムに保存されます)。
- Q14 各教授室・講師室に置いてあるA4サイズの用紙を拡大や縮小して印刷したものは読み取れるか?
  - A 読み取れません。
- Q15 学生に「返却する/しない」を選択・読み取り後変更することはできるか?

A 一度選択して読み取りした後の変更はできません。

Q16 異なるサイズの用紙を読み取ることはできるか?

A 読み取ることはできません。同じサイズの用紙を学生に配付するようにしてください。

- Q17 用紙の記述が片面のものや両面に達しているものが混在している場合、どのように読み取ると良いか?
  - A 【両面】を選択して読み取ってください。白紙部分は省略されて読み取るため,用紙の記述が 片面までの場合にはその裏面の読み取りはされません。

#### Q18 履修登録が確定する前(4月中など)に読み取りをすることはできるか?

- A 「返却なし」で読み取ることはできます。しかし、「返却あり」での読み取りではエラーに なります。学習支援システム上で、受講登録がされていないと「返却あり」での読み取りは できません。履修登録前に学生に返却したい場合は、受講生に学習支援システム上で仮登録 をさせてください。
- Q19 授業支援ボックス(複合機)で読み取ったデータの配信を自身の他にT・Aにも配信したい。
  - A メーリングリスト(配信したい宛先をまとめた)を作成し,学習支援システムのメールアドレス に設定してください。

#### Q19 【(学生に)返却あり】を選択し,複合機読取用紙を読み取りしたところ,数名が読み取りエラーに になった。読み取りエラーとなった学生にはどのように返却すれば良いですか?

A1 正しく記入されたもので再度「返却あり」を選択して読み取ると正常に処理されます。

A2 当該学生に対し,メール添付などでの返却となります。

A3 学習支援システムで,手作業での返却となります。以下手順を参考にしてください。

![](_page_31_Figure_4.jpeg)

| H PP#                        |                                                  |
|------------------------------|--------------------------------------------------|
|                              | 20200512_テスト_成績表示 - 編集                           |
| デスト/アンケート                    |                                                  |
| <u>曲</u> クリッカー               | 音告:公開日時後の課題を編集しています。 博切日時後の課題を編集しています。           |
| 授業内掲示板                       | タイトル *                                           |
| ♂ 授業情報                       | 20200512_テスト_成績表示                                |
| ● 名演                         | 課題説明 *                                           |
|                              | 9 68                                             |
| 2開日時*                        | 2020/05/12 17:10 🛍 D Ω                           |
|                              | 公開日時まで受講者はこの課題を保存または提出できません。                     |
| 制日時 *                        | 2020/05/13 10:20                                 |
| 是終受理日時 *                     | 2020/05/13 10:20                                 |
|                              | この日時以降は課題を提出できません。                               |
| ] 締切日を受講者に対し<br>] お知らせとメールの通 |                                                  |
| 「お知らせとメールの通                  | (知」をチェックした場合、公開日時の設定とは無関係に、投稿後即メール通知されます。ユ了承下さい。 |
| リマインドメールを送                   |                                                  |
|                              |                                                  |
|                              |                                                  |
|                              | ③「締切日時」を変                                        |
|                              |                                                  |

※読み取りエラーとなった学生に手作業で返却作業を行う日付を入力

- 例:2020年5月13日 10:20に返却作業を行う予定の場合, 「2020年5月13日 10:20」と選択
- 【注意】この日時以降でないと,学習支援システムにおいて各学生への手作業での返却ができません。

| 追加情報 福足アイテム            | ④「投稿」をクリック                                                                                                    |
|------------------------|----------------------------------------------------------------------------------------------------|
| 模範回答                   | isto de la companya de la companya de la companya de la companya de la companya de la companya de la companya d |
| プライベートなノート             | 18.10                                                                                                    |
| 全目的アイテム                | DAR ST                                                                                                    |
| 投稿 プレビュー ドラフトを保存 キャンセル |                                                                                                    |

![](_page_33_Figure_0.jpeg)

![](_page_33_Figure_1.jpeg)

![](_page_34_Figure_0.jpeg)

![](_page_35_Figure_0.jpeg)

![](_page_35_Figure_1.jpeg)

| 20テスト2 (根橋) 🗸 ims2020テスト3 🖌                                                                          |                 |
|----------------------------------------------------------------------------------------------------|-----------------|
| <b>計</b> 課題                                                                                          | の「仮知客」であることを確認し |
| 島加 課題一覧 店績レポート 学生モード 周等変更 権限 オプション 削除された課題                                                           |                 |
| 20200512_テスト_成績表示 - 提出物                                                                              |                 |
| <b>受講生を描す</b> 名前、ID またはメール 検索                                                                        |                 |
| すべてダウンロード   評価済提出物を返却                                                                                | $\backslash$    |
| 未開出者にメールを送る 提出状態一覧をCSV出力                                                                             |                 |
|                                                                                                    |                 |
|                                                                                                    |                 |
|                                                                                                    |                 |
| 0 <u><u><u><u></u></u><u><u></u><u></u><u></u><u></u><u></u><u></u><u></u><u></u><u></u></u></u></u> | <u>總出產</u> 扰闘   |
| <u>K000001 法政, 一郎</u>                                                                                | 未提出             |
| <u>K000002 法政, 二郎</u>                                                                                | 「「返却済           |
| <u>K000003 法政, 三即</u>                                                                                | 返卸済             |
| K000004 法政, 四郎                                                                                       | 返却済             |
| K000005 法政, 五郎                                                                                       | 返却済             |
| 、環境の詳細                                                                                               |                 |

## 10 授業支援ボックス集計表のご案内

授業支援ボックスでQR用紙を読み取りした後に生成される単回の一覧表.xlsxを,複数授業分集計するためのプログラムを作成しました。

詳しくは「法政大学授業支援ボックス用集計表利用ガイド」を参照してください。 教育開発・学習支援センターHPよりダウンロードできます。

利用を希望する場合には以下までお問い合わせをお願いします。 お問い合わせ 学務部教育支援課 kyoiku@hosei.ac.jp

| E   | <b>1.5</b> • ∂ −                   | 2      |      |                          |               |              |                                         |        |        |         |
|-----|------------------------------------|--------|------|--------------------------|---------------|--------------|-----------------------------------------|--------|--------|---------|
| 77- | 们 赤-ム                              | 挿入     | ページレ | イアウト 数元                  | い データ 校開      | 表示 ♀ 🛙       | 見行したい時                                  | 雌を入力して | ください   |         |
| -0  | 、 光 切り取り                           |        | MSI  | Pゴシック                    | * 11 * A A    | = = = +      | »- B                                    | 新り返してき | 体を表示す  | 5 (E.E. |
| おり  | ー」 1回 コピー *<br>すけ<br>・ ・ ・ * 書式のコピ | -/貼り付け | B I  | u - 🖽 -                  | 0 - A - 1 Z - | <b>三三三</b> 王 | 1 II I                                  | セルを結合し | /て中央振え | -       |
|     | グルップボード                            | Γ.     |      | 7#3                      | it i          |              | 配置                                      |        |        | a .     |
| A   | A                                  | В      |      | C                        | D             | E            | F                                       | G      | н      | I       |
| 1   |                                    |        |      |                          | 4.1 477.577   | 1969         | (                                       | D      | 0      | 2       |
| 2   | 3                                  |        |      |                          |               |              | 3                                       |        | -      |         |
| 3   | 学生証番号                              | 学生漢    | 字氏名  | 学部                       | 学科            | 学年           | 提出                                      | 得点     | 提出     | 得点      |
| 4   | 9420003                            | 七桁四即   | ß    | 法政学部                     | 法政学科          | 1            | 1                                       |        |        |         |
| 5   | 9420004                            | 七桁五即   | ß    | 法政学部                     | 法政学科          | 1            | 1                                       |        |        |         |
| 6   | 9420005                            | 七桁六即   | ß    | 法政学部                     | 法政学科          | 1            | 1                                       |        |        |         |
| 7   | 11.00 (D.M.D. 060/D                |        |      | 1 C. 27 Marco (27 m2503) |               |              | ( ) ( ) ( ) ( ) ( ) ( ) ( ) ( ) ( ) ( ) |        |        |         |
| 8   |                                    |        |      |                          |               |              | 5.0                                     |        |        |         |
| 9   |                                    |        |      |                          |               |              |                                         |        |        |         |

| b    | 1. <b>9</b> * C |         |            |     |     |            |                     |     |      |              |                 |    |              |         |         |        |       |
|------|-----------------|---------|------------|-----|-----|------------|---------------------|-----|------|--------------|-----------------|----|--------------|---------|---------|--------|-------|
| יידר | 116 赤-1         | a 14    | k.         | X-3 | 261 | アウト        | 5                   | 武   | テータ  | 校問           | 表示              | \$ | 7 東行し        | t. WE   | ■を入力して  | ください   |       |
| -    | 「間コピー           | 29<br>• | M.S. Pゴシック |     |     |            | *   11 *   A* A* == |     |      |              | = 📄 砂・ 🗗 折り返して全 |    |              |         | 全体を表示する | 靈維     |       |
| 貼り   | すけ<br>・ 💕 書式の   | カコピー/貼  | り付け        | В   | Ι   | <u>u</u> - | 69                  | - 🤌 | - 🕰  | • <u>a</u> + | II- 1           |    | <b>6</b> 7 7 | E       | セルを結合し  | 、て中央細え | 5 - % |
|      | クリップボ・          | -F      | n          | 1   |     |            | 77                  | オント |      | 6            |                 |    |              | 配置      |         | η      | 数     |
| -    | A               | -       |            | В   |     |            |                     |     | 3    | C            |                 | 1  | D            |         | E       | F      | G     |
| 2    |                 |         |            |     |     |            |                     |     |      |              |                 |    |              |         |         |        |       |
| 3    |                 |         |            |     |     |            |                     |     |      |              |                 |    |              |         |         |        |       |
| 4 5  | 学籍番号            | 学籍番     | nag        | e)  |     | £          | 氏名(Inage)           |     |      |              |                 |    | 号点(          | (Inage) |         | [      |       |
| 6    | 9420003         | 9       | +Z         | 0   | 0   | 0          | 3                   | t f | 15 ( | I ÉP         |                 |    |              |         |         | 七桁四郎   |       |
| 7    | 9420004         | 99      | / Z        | 0   | 0   | 0          | +                   | tł  | 行了   | ьéр          |                 |    |              |         |         | 七桁五郎   |       |
| 8    | 9420005         | 9       | + Z        | 0   | 0   | 0          | 5]]                 | t₽  | 13 7 | 大部           |                 |    |              |         |         | 七桁六郎   |       |
| 9    |                 |         |            |     |     |            |                     |     |      |              |                 |    |              |         |         |        |       |
| 10   |                 |         |            |     |     |            |                     |     |      |              |                 |    |              |         |         |        |       |
| 11   |                 |         |            |     |     |            |                     |     |      |              |                 |    |              |         |         |        |       |
| 12   |                 |         |            |     |     |            |                     |     |      |              |                 |    |              |         |         |        |       |

## 11 お問い合わせ

教育開発・学習支援センター(事務局:学務部教育支援課) kyoiku@hosei.ac.ip 03-3264-9520

以 上

![](_page_37_Picture_0.jpeg)

#### 授業支援ボックス 操作マニュアル

2020年5月25日 第11版 教育開発支援機構教育開発・学習支援センター(事務局:学務部教育支援課) お問い合わせ 03-3264-9520 kyoiku@hosei.ac.jp

※ 本マニュアルの一部あるいは全部について,教育開発支援機構学習環境支援センターから文書による承諾 を得ずに,いかなる方法においても無断で開示・複写・複製することを禁止する。